## Partners *e*Care

# **Permanent Comments**

Date: 2/21/2018

Permanent comments can be used by sites to note information about DCF custody or pending patient dismissals from a practice. Please note, permanent comments can be viewed by users across the enterprise.

### Try it out!

### From the Appointment Desk

- 1. Access the patient's appointment desk.
- 2. From the appointment desk, click "Edit" in the Patient Summary window.

| Patient Summary (Edit)                                                       |              |
|------------------------------------------------------------------------------|--------------|
| <b>Test,A 'Toby' (79yrs)</b><br>1153 Centre Street<br>Jamaica Plain MA 02130 | Reg S<br>SSN |
|                                                                              | Home         |

3. In the demographics section, click on the pencil next to the Perm Comments box.

| Perm comm: | MRPG- DCF Case Worker Sam Smith |   |  |
|------------|---------------------------------|---|--|
|            |                                 |   |  |
|            |                                 | ] |  |

- 4. In the pop up, enter the comments and click **Accept**.
- 5. Click Accept to return to the patient's appointment desk.

#### **Viewing the Comments**

Permanent comments can be viewed on the Patient Summary window on the appointment desk:

| Patient Summary (Edil)                                                       |            |                   |                        |          |
|------------------------------------------------------------------------------|------------|-------------------|------------------------|----------|
| <b>Test,A 'Toby' (79yrs)</b><br>1153 Centre Street<br>Jamaica Plain MA 02130 | Reg Status | : Elapsed         | DOB:                   | 1/1/1940 |
|                                                                              | SSN        | xxx-xx-1111       | Preferred<br>Language: | English  |
|                                                                              | Home:      | 617-983-7152      | Mobile:                |          |
|                                                                              | Special    | Vision Impairment | SN                     | n/a      |
|                                                                              | Needs:     |                   | Comments               |          |
|                                                                              | Comments   | MRPG- DCF Case W  | orker Sam Smit         | th       |
|                                                                              | Legal Sex: | Female [1]        | Pronoun:               |          |